The **Choice List** tab allows users the ability to modify some drop-down menus in LACES NexGen in order to customize those fields for your own agency. Looking at the forms you use compared to the screens and fields available in LACES, decide what menu items you need on your choice list. Keywords are optional fields that can be used however you wish, but you may also need to modify the choice list for Building and Room, class Days and Times, Referral Sources, Goals, Comment Types, Tutor Locations, Donation Types, and Social Services, just to name a few options.

Modifying Choice Lists is one of the most powerful ways that you can customize your database. These menus can be customized by adding new choices, hiding choices, editing existing choices, or changing the order in which choices are displayed. To modify your choice list, go to the Agency Settings option in the Person Profile menu in the upper right-hand corner of the database.

| Agency: NJ LAC | ES Training     | ▼]                         |          |                                 |
|----------------|-----------------|----------------------------|----------|---------------------------------|
| DONOR M        | PROFILE         |                            |          |                                 |
| SELECTION -    | EXPORT 👻        | 🧧 GRAPHIC REPORTS 🔻        | <b>F</b> | CHANGE LOG LEVEL                |
| сн             |                 |                            |          | AGENCY SETTINGS                 |
|                | SECURITY AUDITS |                            |          |                                 |
| Current Level  | Subject Area    | Assess Status in Subj Area |          | ACCOUNT MANAGER<br>ROLE MANAGER |
| T              | <b>T</b>        | T                          |          | USER NEWS                       |
| E L6           | Read            | Assessed 2+ this FY        | N        | ABOUT LACES                     |
| EL4            | Read            | Assessed once this FY      | N        | SIGN OUT                        |

From the available tabs, click Choice Lists and wait while the available options load. You will know the list has loaded when the top window has filled in with an item, such as Abuse or Accommodation. Click the dropdown menu to the right of the item and search the available options for the field you wish to modify. Click to select.

| hout | y Deta Cho  | ce Lists Funit     | ing Stream Signin Summary | Delete Log                              |              |           |                      |
|------|-------------|--------------------|---------------------------|-----------------------------------------|--------------|-----------|----------------------|
| _    | Select      | a Choice List to V | New or Edit CommentType   | Diplay in                               | nisble Items | 540# S    | ELECTED HER SELECTED |
| 1    | Option Code | Display Criber     | Short Description         | Long Description                        | Visible      | Curitient |                      |
|      | 205053      | 2                  | Waiver on File            | Walver on File                          | Yes          | 0         | @ *                  |
|      | 205036      | 3                  | Payment                   |                                         | Yes          |           | () A                 |
|      | 101         | 10                 | general comment           | placeholder record for general comments | Yes          | 0         | 6) A                 |
|      | 205029      | 20                 | Survey commenta           |                                         | Ves          | 0         | 0 .                  |
|      | 205031      | 30                 | Assessment Exceptions     |                                         | Yes          | 0         | 0 .                  |
|      | 205042      | 40                 | Family                    | Family                                  | Yes          | 0         | 0 A                  |
|      | 205047      | 205047             | Scheduled Service Reason  |                                         | Yes          | 0         |                      |

If there is no modifier to the word, it will usually refer to the Student, such as Keyword. Other population Keywords would be listed as TutorKeyword, ClassKeyword, etc. To add an item to the choice list, click Add New Item and complete the applicable fields in the Display Order, Short Description, Long Description, and Visible Box, then click Save. The "Display Order" field lets you choose the numerical order in which you want the new choice list item to display. Smaller numbers will display first. We recommend that if you are choosing numbers for the display order, choose items with a wide range such as 10, 20, 30, or 100, 200, 300, etc., rather than 1, 2, 3, so that if you ever need to add additional items, you won't have to re-order your whole list. Although you cannot delete choice list items, you can make them not visible by deselecting the "Visible" box. Hiding a choice list item will not remove that item if it has already been added to a record; however, it will prevent the item from displaying in the drop-down menu in the future. Editing an existing item acts retroactively, and will change that item if it has already been added to a record.

It is extremely important to remember that modifying the items in your Choice lists can impact whether data populates to your reports correctly. Certain fields are directly data-mapped to reports and modifying those items or using another choice list item similar to a default item can impact your reports. We recommend that only one person in your agency modifies choice lists, so that there is a consistent record of changes made. Also, changes made to the Choice List affect everyone in the agency, not just the user who makes the change.